هيئة تنمية البحث والتطوير والابتكار Research Development and Innovation Authority

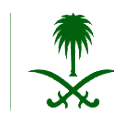

#### Website URL: <u>Saudiminds.rdia.gov.sa</u>

If the user has an account on the old grant's website user can complete the registration using the old email account and national ID if not user can use any email address and the national ID number

1- press here to create account:

| District of probability<br>Research Development<br>and Development<br>And Development |                   |               |
|---------------------------------------------------------------------------------------|-------------------|---------------|
|                                                                                       |                   |               |
|                                                                                       |                   |               |
|                                                                                       |                   |               |
|                                                                                       |                   |               |
|                                                                                       |                   |               |
|                                                                                       |                   |               |
| Sign In                                                                               |                   |               |
| Please enter your credentials                                                         |                   |               |
| Email Address                                                                         |                   |               |
| Email Address                                                                         |                   |               |
| Password                                                                              |                   | Forgot passwo |
| Password                                                                              |                   | 74            |
| GKBFIK                                                                                |                   |               |
|                                                                                       |                   |               |
|                                                                                       |                   |               |
|                                                                                       |                   |               |
|                                                                                       | Or                |               |
|                                                                                       | Create an account |               |
|                                                                                       |                   |               |
|                                                                                       |                   |               |

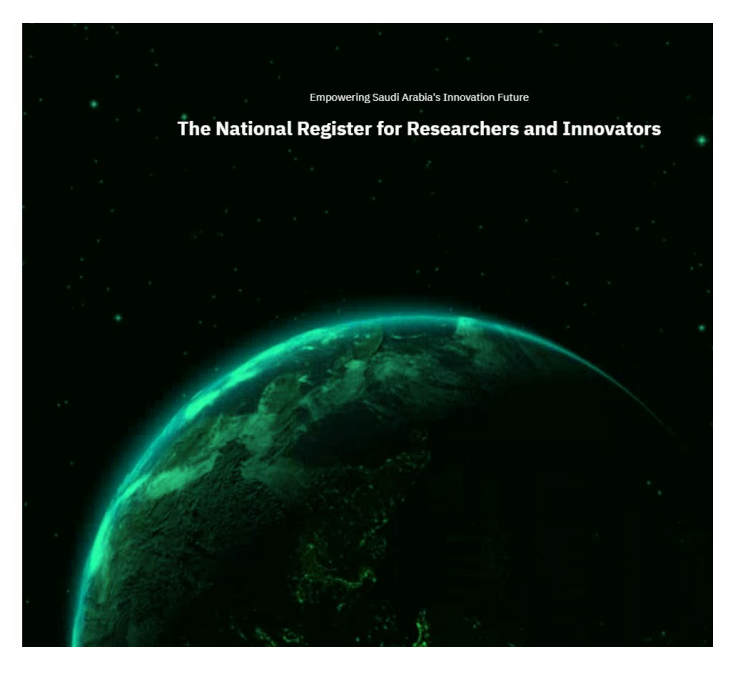

2- Personal information:

Fields marked with a red asterisk (\*) are mandatory and must be filled in to proceed

at first check if your email is registered in the system or not by entering your email in then click on "Search" if its registered system will show a message "the email address is already regiestered in the system, if not it will get the information and display it in the fileds below then user need to complete the registration to be able to login

| Ling of a galaxie daga<br>Ling of a galaxies to because a<br>schwardine heterety    |                            |                            |                                                 |
|-------------------------------------------------------------------------------------|----------------------------|----------------------------|-------------------------------------------------|
| - secto horse page<br>Sign Up                                                       |                            |                            | Empowering Saudi Arabia's Innovation Future     |
| Personal Information     Aca                                                        | lemic Information          | (3)<br>Account Information | The National Register for Researchers and Innov |
| All fields are mandatory unless marked (optional)                                   |                            | ×                          |                                                 |
| mail Address (You can check the evailability of your data by clicking on search ) * |                            |                            |                                                 |
| Email Address                                                                       |                            | Search                     |                                                 |
| irst Name Arabic*                                                                   | Father Name Arabic*        |                            |                                                 |
| First Name Arabic                                                                   | Father Name Arabic         |                            |                                                 |
| Grandfather Name Arabic                                                             | Last name Arabic"          |                            |                                                 |
| Grandfather Name Arabic                                                             | Last name Arabic           |                            |                                                 |
| rst name English"                                                                   | Father name English*       |                            |                                                 |
| First name English                                                                  | Father name English        |                            |                                                 |
| randfather name English                                                             | Last name English*         |                            |                                                 |
| Grandfather name English                                                            | Last name English          |                            |                                                 |
| tie -                                                                               | City"                      |                            |                                                 |
| Select                                                                              | Select                     | ~                          |                                                 |
| ationality"                                                                         | Gender*                    |                            |                                                 |
| Select                                                                              | <ul> <li>Select</li> </ul> | ~                          |                                                 |
| ate Of Birth*                                                                       |                            |                            |                                                 |
| mm/dd/yyyy                                                                          |                            |                            |                                                 |
| lational Address (optional)                                                         |                            |                            |                                                 |
| National Address (optional)                                                         |                            |                            |                                                 |

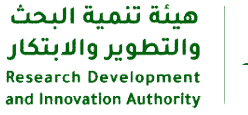

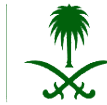

3- Academic information:

| John et al. geback by<br>and houselite defacely   |        |                                |                     |
|---------------------------------------------------|--------|--------------------------------|---------------------|
| - Back to home page                               |        |                                |                     |
| Sign Up                                           |        |                                |                     |
| 1                                                 | 2      |                                |                     |
| Personal Information                              | Acader | nic Information                | Account Information |
| All fields are mandatory unless marked (optional) |        |                                | ×                   |
| National focus area interest?"                    |        |                                |                     |
| Select                                            |        |                                | v                   |
| National Missions?                                |        |                                |                     |
| Select                                            |        |                                | ~                   |
| What is your current role?"                       |        | Area of (Expertise/Interests)* |                     |
| Select                                            | v      | Area of (Expertise/Interests)  |                     |
|                                                   |        |                                |                     |

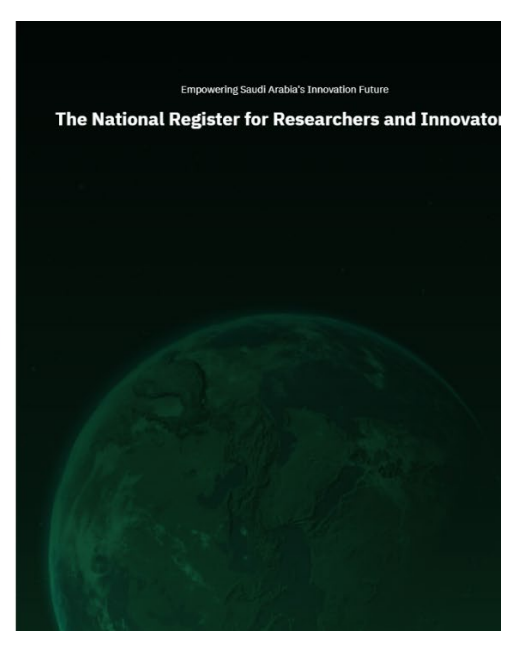

#### 4- Account Information:

Please Enter a Strong Password as follow:

- Use a mix of uppercase and lowercase letters.
- Include at least one number (0-9).
- Add special characters (e.g., @, #, \$, !).
- Ensure the password is a minimum of 8 characters long.

| Ign Up                                                                |                        | 3                  |
|-----------------------------------------------------------------------|------------------------|--------------------|
| Personal Information                                                  | Academic Information   | Account Informatio |
| <ul> <li>All fields are mandatory unless marked (optional)</li> </ul> |                        | ×                  |
| identity/Iqama*                                                       | Phone Number*          |                    |
| National Id                                                           | Phone Number           |                    |
| Password"                                                             | Confirm Pessword*      |                    |
| Enter the password                                                    | Enter confirm password |                    |
| O OCALBA                                                              |                        |                    |

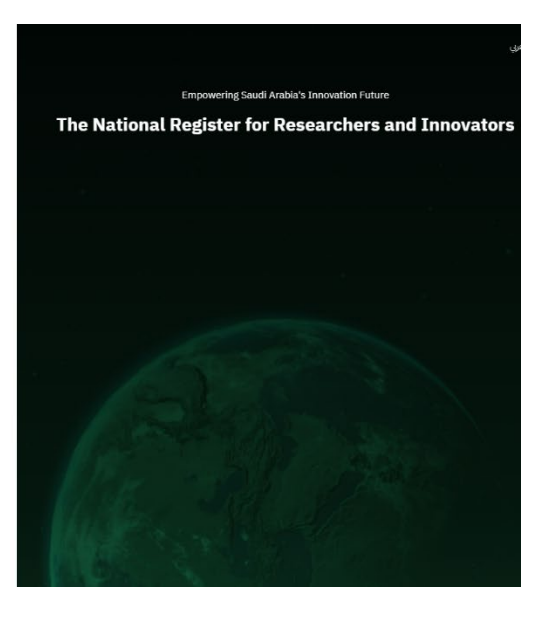

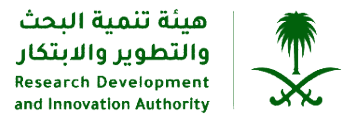

5- Save information:

After the successful registration user can login and complete the profile

| Register                        |                                             |
|---------------------------------|---------------------------------------------|
| Account registered successfully | Empowering Saudi Arabia's Innovation Future |
| OK                              | al Register for Researchers and In          |
|                                 |                                             |
|                                 |                                             |
|                                 |                                             |
|                                 |                                             |
|                                 |                                             |
|                                 |                                             |
|                                 |                                             |
|                                 |                                             |

### Profile completion progress:

Fields marked with a red asterisk (\*) are mandatory and must be filled in to proceed

| عينة المحث البحث<br>والتطوير والايتكار<br>Beneric Development<br>and movation Actionty                                                                                                    | Rese                                                                                                    | archers Grants Pro  | ofile My Requests |                                                                                               | 🖉 لللف الشخصي 🔞 عربي       |
|----------------------------------------------------------------------------------------------------|----------------------------------------------------------------------------------------------------|---------------------|-------------------|-----------------------------------------------------------------------------------------------|----------------------------|
| Profile                                                                                                    |                                                                                                    |                     |                   |                                                                                               |                            |
| Manal A<br>Post-graduat<br>© 4 i48gr                                                                                                    | ib Alotaibi                                                                                                    | 2                   |                   | Complete Your                                                                                 | Profile 100%               |
| <ul> <li>Personal Information</li> <li>Professional Information</li> <li>Academic Qualification</li> <li>Research &amp; Innovation</li> <li>Awards &amp; Publications</li> <li>Collaborations</li> <li>Collaborations</li> <li>External Links</li> </ul> | Personal Inform  First Name Arabic*  Ulia  First name English*  Manal  Identity/Taama*  1122459980  Date of Birty*  07/02/2000  City*  Riyadh | Father Name Arabic* | Grandfather Name. | Arabic Last name<br>Quzall<br>Last name<br>Alotaibi<br>Tete *<br>Nationality*<br>Saudi Arabia | Arabic"<br>English"<br>X v |
|                                                                                                    |                                                                                                    |                     |                   |                                                                                               | Save                       |

| Registrat<br>Profile Crea                                                                | Registration Steps on the Saudi Minds<br>Profile Creation & Pre-Proposal Submission |                       | مينة تنمية البحث<br>والتطوير والابتكار<br>Research Development<br>and Innovation Authority |
|------------------------------------------------------------------------------------------|-------------------------------------------------------------------------------------|-----------------------|--------------------------------------------------------------------------------------------|
|                                                                                          | Professional inform                                                                 | ation page overview:  |                                                                                            |
| مینة تنمیة البحث<br>وانتطویر والیتکار<br>Resarch Development<br>and Innevation Authority | Researchers Grant:                                                                  | s Profile My Requests | 👌 لللف الشخصي 🛛 عربي                                                                       |
| Profile                                                                                  |                                                                                     |                       |                                                                                            |
| Manal /<br>Post-graduate<br>Bpgr                                                         | Alotaibi                                                                            |                       | Complete Your Profile 100%                                                                 |
| ② Personal Information ③ Professional Information                                        | G Professional Information                                                          |                       |                                                                                            |
| 🖞 Academic Qualification                                                                 | Place of work*                                                                      | Job title*            | Department/Sector*                                                                         |
| C Research & Innovation                                                                  | Research Development and innovation                                                 | Project management    | Π                                                                                          |
|                                                                                          |                                                                                     |                       |                                                                                            |
| ి Collaborations                                                                         |                                                                                     |                       | Save                                                                                       |
| ∂ External Links                                                                         |                                                                                     |                       |                                                                                            |

هيئة تنمية البحث

Academic Qualification information:

| مینهٔ تتمیهٔ البحث<br>والتطویر والایتکار<br>Research Development<br>and lowerbin Authority                 | Researchers Gran                                            | nts Profile My Requests         | کے لللف الشخصی 🔞 عربی    |
|----------------------------------------------------------------------------------------------------|-------------------------------------------------------------|---------------------------------|--------------------------|
| Profile                                                                                                    |                                                             |                                 |                          |
| Manal Post-graduate                                                                                        | Alotalbi                                                    |                                 | Complete Your Profile    |
| <ul> <li>Personal Information</li> <li>Professional Information</li> <li>Academic Qualification</li> </ul> | National focus area interest?*<br>Economies of the future × | ×v                              |                          |
| ିପ Research & Innovation                                                                                   | National Missions?                                          | citize Citize in MRA incoder or | ×                        |
| Awards & Publications                                                                                      | Going beyond Smart Cities, establish 5 Cogr                 | nove croes in KSA by 2040 X     | ~~                       |
| @ Collaborations                                                                                           | Academic Degree*                                            | University of Graduation*       | Date of Graduation*      |
| & External Links                                                                                           | Bachelor's Degree × ∨                                       | Imam Mohammad Ibn Saud Isl× v   | 01/20/2025               |
|                                                                                                    | College/Institute*                                          | General Field of Study*         | Specific Field of Study* |
|                                                                                                    | Imam Mohammad Ibn Saud Isl× 🗸                               | Information Technology × ~      | Network computer         |
|                                                                                                    | Area of (Expertise/Interests)*                              |                                 |                          |
|                                                                                                    | cs                                                          |                                 |                          |
|                                                                                                    |                                                             |                                 | Save                     |

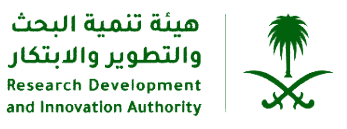

Add the registered patents if you have any:

| مینة تنمیة البحث<br>التطویر والابتکار<br>Research Development<br>and Innovation Authority |             | Resear          | chers Grants    | Profile | My Requests            | 🕅 عربي                | 8 لللف الشخصي |
|-------------------------------------------------------------------------------------------|-------------|-----------------|-----------------|---------|------------------------|-----------------------|---------------|
| Profile                                                                                   |             |                 |                 |         |                        |                       |               |
| Manal /<br>Post-graduate<br>CPgr                                                          | Alo         | taibi           |                 |         |                        | Complete Your Profile | 100%          |
| ③ Personal Information ③ Professional Information 曲 Academic Qualification                | Q Re        | esearch & Innov | vation<br>?     |         |                        |                       |               |
| Research & Innovation                                                                     | () <i>(</i> | sdd             | Country of Data |         | Present link           | 0                     |               |
| ֎ Collaborations                                                                          | 1           | 00              | Saudi Arabia    |         | https://www.example.co | om Ű                  | J             |
|                                                                                           |             |                 |                 |         |                        |                       |               |

To reset your password:

| and graphiling Contraction Contraction |                  |
|----------------------------------------|------------------|
|                                        |                  |
|                                        |                  |
|                                        |                  |
|                                        |                  |
|                                        |                  |
|                                        |                  |
| Sign In                                |                  |
| lease enter your credentials           |                  |
| mail Address                           |                  |
| Email Address                          |                  |
| assword                                | Forgot password? |
| Password                               | Set              |
| GKOFIX 0                               |                  |
|                                        |                  |
|                                        |                  |
|                                        |                  |
|                                        |                  |
| Or                                     |                  |

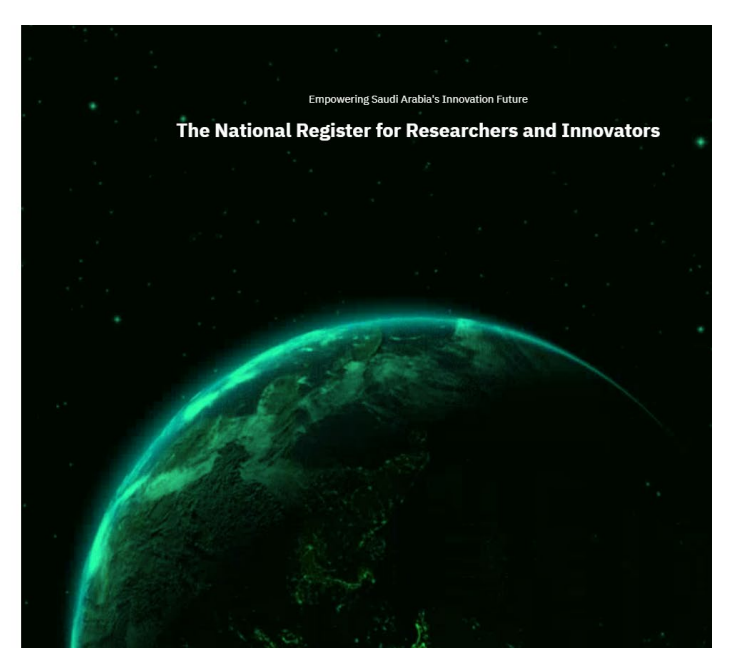

Please use the same email and ID registered on the website.

هيئة تنمية البحث والتطوير والابتكار Research Development and Innovation Authority

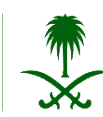

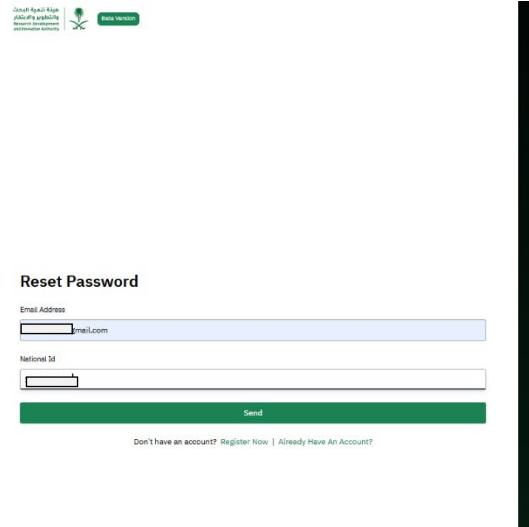

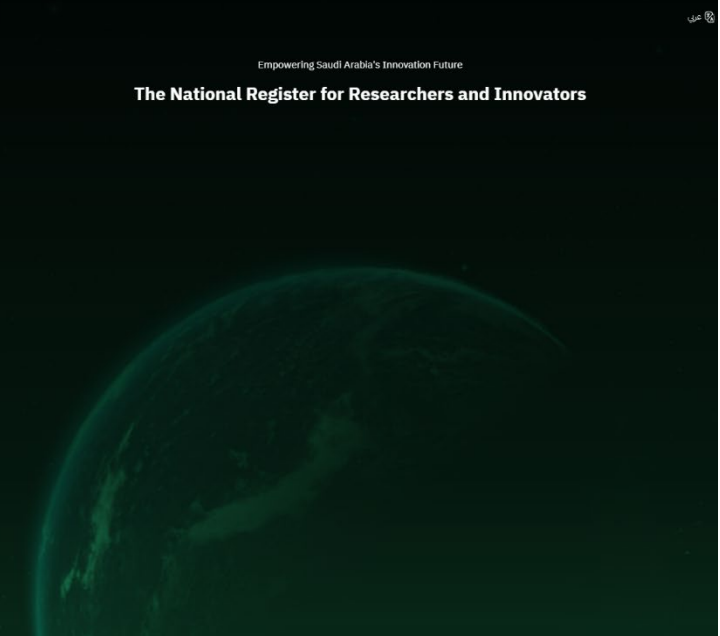

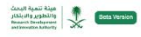

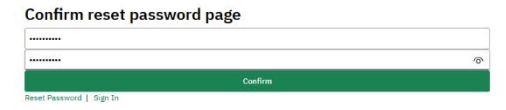

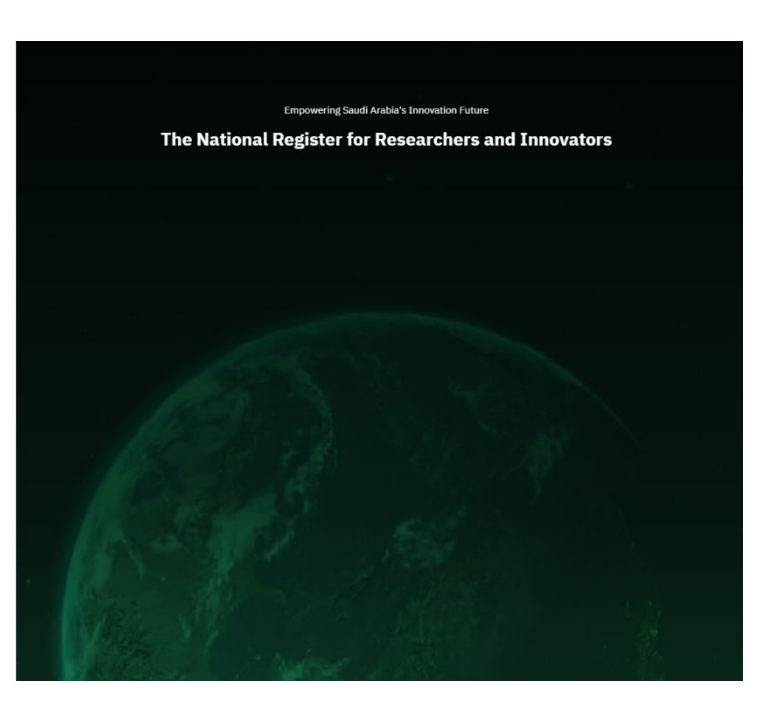

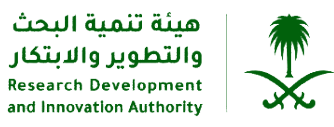

## **Pre-Proposal Submission**

#### 1-National Priority Determination

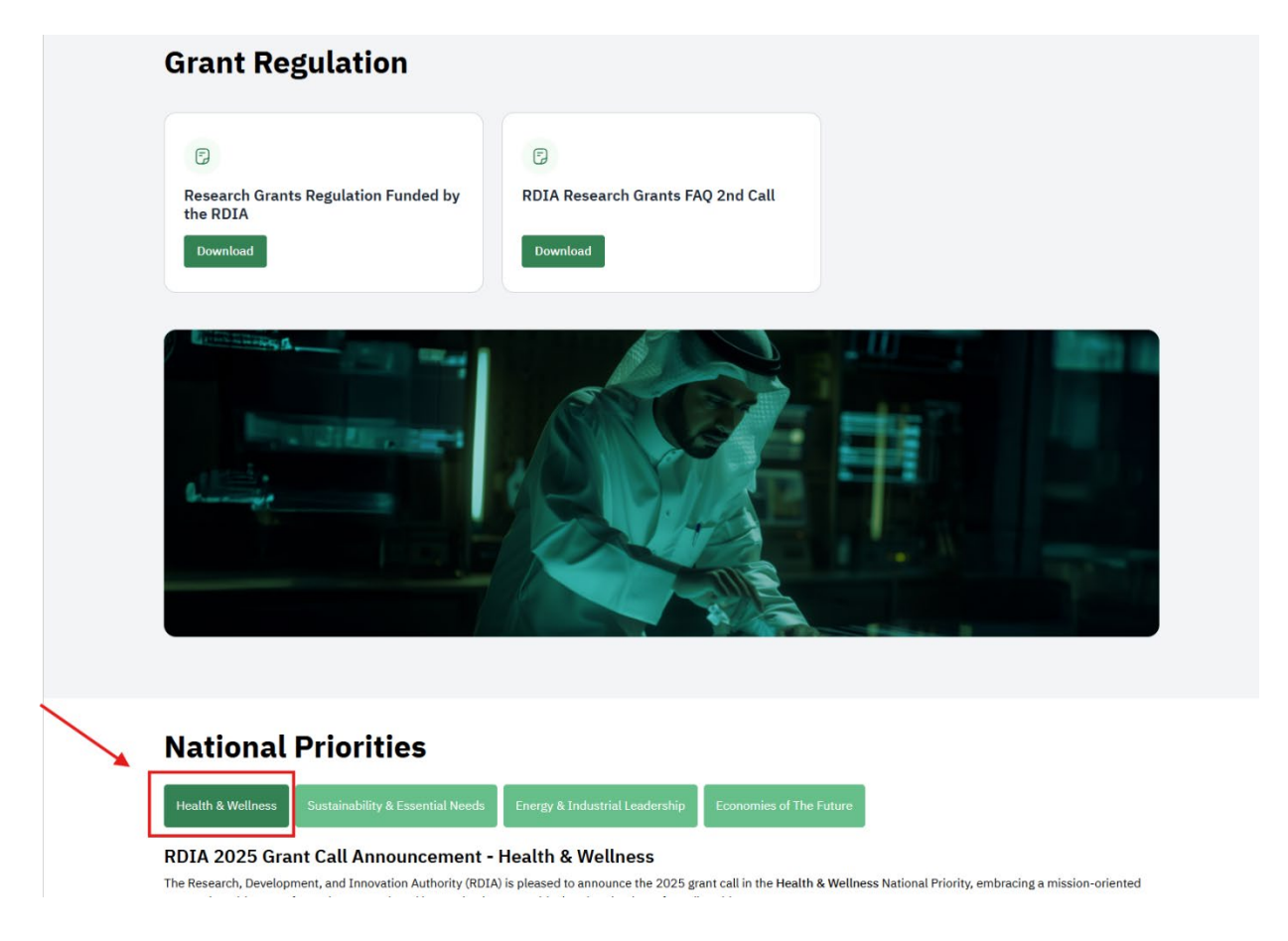

#### 2-Choose the program

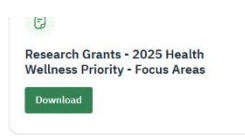

#### Programs

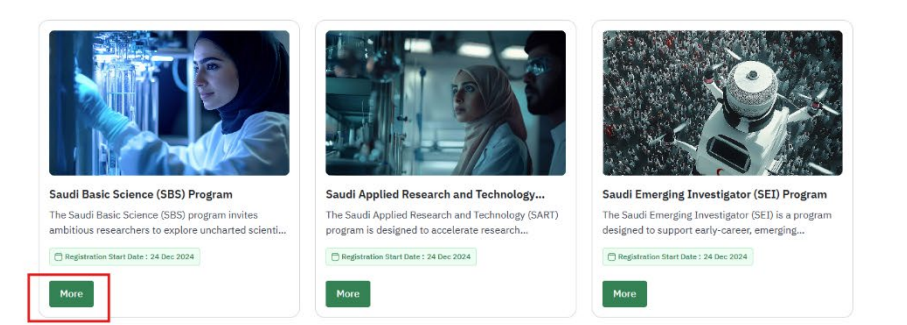

« <u>1</u> »

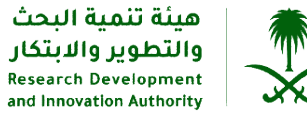

3- Choose the Grants

## **Related Documents**

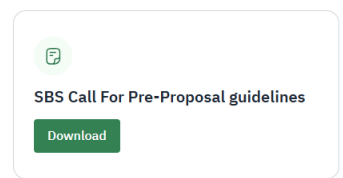

## **Researchers Grants**

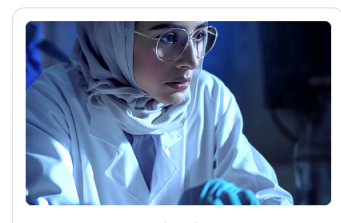

Basic Science Grant (BSG) The Basic Science Grant (BSG) supports early-stage, investigator-led research and discovery that tackle...

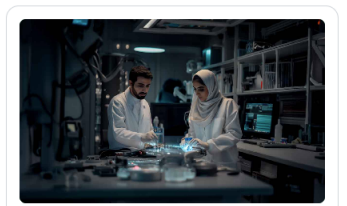

Basic Science Research Consortium Grant... The Basic Science Research Consortium Grant (BSRCG) fosters partnerships between entities and..

More

« <u>1</u> »

## 4- Press Submit Application

|                                                                                                    | $\sim$                                                       |
|----------------------------------------------------------------------------------------------------|--------------------------------------------------------------|
|                                                                                                    |                                                              |
|                                                                                                    |                                                              |
| rant Objectives                                                                                                    | Steps Apply                                                  |
| The Basic Science Research Consortium Grant (BSRCG) fosters partnerships between entities and research teams to conduct<br>mbitious research and discovery projects that require complementary skills and capabilities, addressing fundamental<br>hallenges and advancing the scientific understanding in areas of national priority (TRL1-3). By promoting collaborative,<br>undamental research, the grant aims to enhance the impact of scientific discoveries, break silos and drive joint progress in<br>reas of national importance. The grant awards funds of up to SAR 4M over a period of 48 months. | (1) Call For Pre-Proposal<br>Submissions<br>24 Dec 2024      |
| Vhat is the objective? – To support basic research requiring collaborative partnerships and complementary capabilities to drive<br>cientific advancements.                                                                                                    | 2 Deadline For Pre-Proposal<br>Submissions<br>04 Feb 2025    |
| or more information, please refer to the guideline document.                                                                                                    |                                                              |
| /ho Can Apply $\checkmark$                                                                                                    | 3 Invitation To Submit Full<br>Proposal                      |
| pplication Process $\checkmark$                                                                                                    | 01 Apr 2025                                                  |
| elated Documents ~                                                                                                    | (4) Deadline For Full Proposal<br>Submissions<br>27 May 2025 |
|                                                                                                    | 5 Announcement Of<br>Recommended Proposals                   |

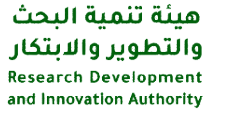

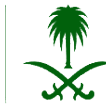

## 5- Confirmation of Acknowledgment

|                                                                                                    |                                                                                                    | ×                      |                                                          |
|----------------------------------------------------------------------------------------------------|----------------------------------------------------------------------------------------------------|------------------------|----------------------------------------------------------|
|                                                                                                    | Acknowledgment                                                                                                    |                        |                                                          |
| Grant Objectives                                                                                                    | The BSRCG is intended for joint applications from at least two academia/research institution<br>the lead applicant (PI) must be from a KSA-based institution. Additional consortium memb<br>include applicants from academia/research institutions or private sector. | ons, where<br>bers may | s Apply                                                  |
| The Basic Science Research Cor<br>ambitious research and div over<br>challenges and advancing the<br>fundamental research, the gran<br>areas of national importance. Th | For more information, please refer to the guideline document.                                                                                                    |                        | Call For Pre-Proposal<br>Submissions<br>14 Dec 2024      |
| What is the objective? – To supp<br>scientific advancements.                                                                                                    |                                                                                                    |                        | Deadline For Pre-Proposal<br>Submissions                 |
| For more information, please refe                                                                                                    |                                                                                                    |                        |                                                          |
| Who Can Apply                                                                                                    |                                                                                                    |                        | Invitation To Submit Full<br>Proposal<br>01 Apr 2025     |
| Application Process                                                                                                    |                                                                                                    |                        |                                                          |
| Related Documents<br>Back to Program                                                                                                    |                                                                                                    |                        | Deadline For Full Proposal<br>Submissions<br>27 May 2025 |
|                                                                                                    |                                                                                                    |                        | Announcement Of<br>Recommended Proposals                 |

## Options cannot be modified as they are based on your previous selection.

| Principal Investigator Information                                               | Proposal Details                     | Collaboratio                                    |
|----------------------------------------------------------------------------------|--------------------------------------|-------------------------------------------------|
| Il fields are mandatory unless marked (optional)                                 |                                      |                                                 |
| i) Principal Investigator Informati                                              | on                                   |                                                 |
| National focus area interest?*                                                   | Program name*                        | Grant name*                                     |
| Sustainable Environment & Essential Needs                                        | Saudi Basic Science (SBS) Program    | Basic Science Research Consortium Grant (BSRCG) |
| Principal Investigator Full Name*                                                | Specialization*                      | Work Email*                                     |
| Manal J Alotaibi                                                                 | Information Technology $\times \vee$ | ase 54@gmail.com                                |
|                                                                                  | Mobile No*                           | Position/Academic Rank*                         |
| institution/ Entity*                                                             |                                      | Post-graduate X V                               |
| nstitution/ Entity*<br>Imam Mohammad Ibn Saud Islamic Univer × ∨                 | 05! 8903                             |                                                 |
| nstitution/ Entity*<br>Imam Mohammad Ibn Saud Islamic Univer × ∨<br>Nationality* | 05! 8903<br>Academic Degree*         | National ID / Iqama*                            |

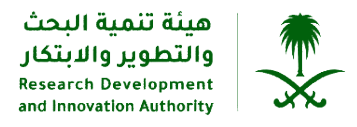

## The character limit is between 50 and 300, including spaces

| Principal Investigator Information                        | Proposal Details                                           |                                 | Collaboration |
|-----------------------------------------------------------|------------------------------------------------------------|---------------------------------|---------------|
| All fields are mandatory unless marked (optional)         |                                                            |                                 |               |
| 🖹 Proposal Details                                        |                                                            |                                 |               |
| ational Missions? *                                       | Research Focus*                                            | RDI Domain*                     |               |
| Decrease the withdrawal of non-renewable w × $\checkmark$ | Increase irrigation and water use efficiency $\times \vee$ | Irrigation and water management | ×v            |
| ey Technology Used*                                       |                                                            |                                 |               |
| 1111                                                      |                                                            |                                 |               |
| roposal Title(Arabic) <mark>(50 - 300) *</mark>           | J                                                          |                                 |               |
| Proposal Title(Arabic)                                    |                                                            |                                 |               |
| his field is required                                     |                                                            |                                 |               |
| roposal Title(English) (50 - 300) *                       |                                                            |                                 |               |
| Proposal Title(English)                                   |                                                            |                                 |               |
| his field is required                                     |                                                            |                                 |               |
| ummary(English) (600 - 5000) *                            |                                                            |                                 |               |
| Summary(English)                                          |                                                            |                                 |               |
|                                                           |                                                            |                                 |               |
|                                                           |                                                            |                                 | (             |
| his field is required                                     |                                                            |                                 |               |
| esearch Objectives(English) (600 - 5000)*                 |                                                            |                                 |               |
| Research Objectives(English)                              |                                                            |                                 |               |
|                                                           |                                                            |                                 |               |

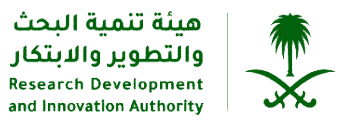

| This field is required                                  |                             |   |                                      |
|---------------------------------------------------------|-----------------------------|---|--------------------------------------|
| Research Objectives(English) (600 - 5000)*              |                             |   |                                      |
| Research Objectives(English)                            |                             |   |                                      |
|                                                         |                             |   |                                      |
|                                                         |                             |   | 4                                    |
| Is Research Proposal Submitted Within The Past Tw       | o Years? Yes No             |   |                                      |
| Committed Research Outcome *                            |                             |   |                                      |
| Establishing a Startup                                  | IP Licensing                |   | Publication                          |
| Patent Registration                                     |                             |   |                                      |
| Team Tasks and Activities (2000) *                      |                             |   |                                      |
| Team Tasks and Activities                               |                             |   |                                      |
|                                                         |                             |   | 1.                                   |
| How Can Your Research Help Achieve the Launched Mission | n (2000) *                  |   |                                      |
| How Can Your Research Help Achieve the Launche          | d Mission                   |   |                                      |
|                                                         |                             |   |                                      |
| Proposal phase within the DDD value chain*              | Technology Readiness Level* |   | Expected Number of Research Members* |
| Select                                                  | Select                      | ~ | Expected Number of Research Members  |
| Estimated duration in months (1 - 48) *                 | Estimated Budget in SR*     |   |                                      |
| Estimated duration in months (1 - 48)                   | Estimated Budget in SR      |   |                                      |
| Back                                                    |                             |   | Next -                               |
| Dack                                                    |                             |   | Next 7                               |
|                                                         |                             |   |                                      |

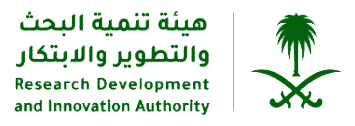

### Ensure that all checkboxes are marked before continuing.

| Collaboration *                                                                                                    |                                                                                                    |      |               |                  |         |         |  |  |
|----------------------------------------------------------------------------------------------------|----------------------------------------------------------------------------------------------------|------|---------------|------------------|---------|---------|--|--|
| ① Add                                                                                                    |                                                                                                    |      |               |                  |         |         |  |  |
| -                                                                                                    | #                                                                                                    | type | Partner Name  | Other            | Website | Options |  |  |
|                                                                                                    |                                                                                                    |      | There is no C | onsortiums added |         |         |  |  |
| <ul> <li>1. We declare to have the explicit consent of all applicants on their participation and on the content of this proposal.</li> <li>2. We confirm that the information contained in this proposal is correct and complete and that none of the project activities have started before the proposal was submitted (unless explicitly authorized in the call conditions)</li> <li>3. We declare: To be fully compliant with the eligibility criteria set out in the call to have the financial and operational capacity to carry out the proposed project</li> <li>4. We acknowledge that all communication will be made through the official portal, unless directly specified otherwise</li> </ul> |                                                                                                    |      |               |                  |         |         |  |  |
| C                                                                                                    | 5. We have read, understood and accepted the Terms of Use that set out the conditions of use of the Portal and outline the responsibilities, limitations, and guidelines for accessing and using its services.                                                                                                    |      |               |                  |         |         |  |  |
| P                                                                                                    | 6. We declare that the proposal has an exclusive focus on civil applications. If the project involves dual-use items or other items for which authorization is required, we confirm that we will comply with the applicable regulatory frameworks (e.g. obtain export/import licenses before these items are used) |      |               |                  |         |         |  |  |
| <ul> <li>The coordinator is only responsible for the information relating to their own organization. Each applicant remains responsible for the information declared for their organization</li> </ul>                                                                                                    |                                                                                                    |      |               |                  |         |         |  |  |

• False statements or incorrect information may lead to disqualification of the applicant and further legal action

Back

Save Draft Submit